## Installation

Sie erhalten eine ZIP-Datei mit den erforderlichen Dateien. Entpacken Sie die ZIP-Datei auf ein Laufwerk Ihrer Wahl. Die ZIP-Datei legt den Ordner *Ingenieurbüro-Anglewitz* an. Verwenden Sie als Installationsort <u>keine</u> Windows-System-Ordner wie z.B. C:\Programme. Die Benutzer benötigen alle Zugriffsrechte auf den Installationsordner und seine Unterordner.

Für eine Mehrplatz-Installation verwenden Sie einen Ordner auf einem freigegebenen Laufwerk oder installieren Sie auf einem "Terminalserver".

Legen Sie eine Verknüpfung auf die Anwendungsdatei FA-Manager.exe (z.B.: Rechte Maustaste->Senden an->Desktop-Verknüpfung) an.

## Arbeitsplatz

Im Ordner *FA-Manager\Setup* befindet sich die Datei *FA-Manager-Arbeitsplatz-Setup.exe*. Führen Sie die Datei auf jeden Arbeitsplatz aus, auf dem FA-Manager laufen soll.

Nach dem Arbeitsplatz-Setup können Sie die Anwendung starten.

## Lizensierung

Für den Produktiv-Betrieb der Software benötigen Sie einen Schlüssel in Form einer Datei. Diese Datei bekommen Sie bei IT-Ingenieurbüro Anglewitz. Ohne den Schlüssel läuft die Anwendung im Demo-Modus mit Funktions-Einschränkungen. **Verwenden Sie den Demo-Modus nicht für Ihren Produktiv-Einsatz!** Es können Daten verändert dargestellt werden oder unvollständig sein. Die Schlüsseldatei muss in den Installationsordner der Anwendung kopiert werden.

## Einschränkungen in DEMO-Modus

- Ab einer bestimmten Anzahl von Datensätzen werden nicht mehr alle Arbeitsschritte angezeigt!
- Benutzerdefinierte Felder können nicht gespeichert werden.
- Fertigmeldungen können nicht erzeugt werden.
- *<sup>ce</sup>* Kundendaten können im FA-Manager unleserlich gemacht werden.
- Maximal ein Benutzer/PC